## 參考 WILC3000 開啟的指令如下

- 1. Press any key when launch u-boot, then modify the U-boot ENV
  - U-Boot>
    - setenv bootcmd\_boot 'fatload mmc 0:1 \${loadaddr}
      - \${board\_name}.itb; bootm
      - \${loadaddr}#kernel\_dtb#wilc\${at91\_overlays\_config};'
    - saveenv
  - Then reboot, you should be able to see WILC DT has been loaded:

```
## Loading fdt from FIT Image at 24000000 ...
   Using 'wilc' configuration
   Trving 'fdt wilc' fdt subimage
     Description: Device Tree blob WILC3000 overlay
                   Flat Device Tree
     Type:
     Compression: uncompressed
     Data Start: 0x2444b168
Data Size: 1572 Bytes = 1.5 KiB
     Data Size:
     Architecture: ARM
     Load Address: 0x23180000
     Hash algo: crc32
     Hash value: e8fbf3b2
     Hash algo:
                    sha1
     Hash value: e36920209c1e758e6e67207b4a1646896b3a8784
  Verifying Hash Integrity ... crc32+ shal+ OK
Loading fdt from 0x2444b168 to 0x23180000
   Booting using the fdt blob at 0x23000000
  Loading Kernel Image ... OK
  Loading Device Tree to 2feeb000, end 2fef51c8 ... OK
```

Starting kernel ...

## 2. Modify the "/etc/wilc\_wpa\_supplicant.conf" to configure AP, for example

nano /etc/wilc\_wpa\_supplicant.conf ->

ctrl\_interface=/var/run/wpa\_supplicant
update\_config=1
network={
 ssid="<WiFi Name>"
 psk="<WiFi Password>"
 key\_mgmt=WPA-PSK
}

## 3. Issue the following command to enable WILC

- modprobe wilc-sdio
- ifconfig wlan0 up
- wpa\_supplicant -Dnl80211 -iwlan0 -c/etc/wpa\_supplicant.conf &
- udhcpc -i wlan0 &
- ping www.google.com

沒有說明版 XDDDDDD 開機上電可自動連接 WiFi

update\_config=1

```
network={
ssid=" WiFi Name "
psk=" WiFi Password "
key_mgmt=WPA-PSK
```

}

```
modprobe wilc-sdio
ifconfig wlan0 up
wpa_supplicant -Dnl80211 -iwlan0 -c /etc/wpa_supplicant.conf &
udhcpc -i wlan0 &
ifconfig wlan0
```

ping www.google.com

start()

{

modprobe wilc-sdio ifconfig wlan0 up wpa\_supplicant -Dnl80211 -iwlan0 -c/etc/wpa\_supplicant.conf &

```
udhcpc -i wlan0 &
}
stop()
{
    killall wpa_supplicant
    killall udhcpc
}
case "$1" in
    start)
          start
          ;;
    stop)
          stop
          ;;
     restart)
          stop
          start
          ;;
     *)
          ;;
esac
```

chmod a+x /etc/init.d/S51wilc sync